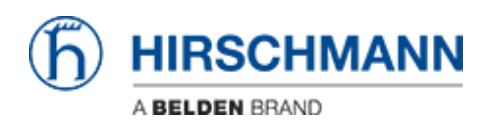

Knowledge base > Products > Classic Firewalls > Firmware Update via SFTP

Firmware Update via SFTP - 2018-02-22 - Classic Firewalls

This how describes the firmware update on EAGLE20 via SFTP

Prerequisites -ssh access enabled on EAGLE Tools needed: -WinSCP -can be downloaded from <u>http://winscp.net</u>

WinSCP Login

| See WinSCP Login                                                                                               | tion of the second second second second second second second second second second second second second second s |                       |
|----------------------------------------------------------------------------------------------------|----------------------------------------------------------------------------------------------------|-----------------------|
| <ul> <li>✓ New Site</li> <li>✓ admin@10.127.7.4</li> <li>✓ eagle</li> <li>✓ UbuChris - SerialServer</li> </ul> | Session<br>File protocol:<br>SFTP                                                                               |                       |
|                                                                                                    | Host name:                                                                                                    | Po <u>r</u> t number: |
|                                                                                                    | 10.127.7.4                                                                                                    | 22 🚔                  |
|                                                                                                    | User name:                                                                                                    | Password:             |
|                                                                                                    | admin                                                                                                    | •••••                 |
|                                                                                                    | Save 🗸                                                                                                    | A <u>d</u> vanced  ▼  |
|                                                                                                    |                                                                                                    |                       |
|                                                                                                    |                                                                                                    |                       |
|                                                                                                    |                                                                                                    |                       |
|                                                                                                    |                                                                                                    |                       |
|                                                                                                    |                                                                                                    |                       |
|                                                                                                    |                                                                                                    | Close Help            |

Start WinSCP and connect to the EAGLE20 with the following session details:

- 1. select file protocol **SFTP**
- 2. enter the IP address or host name of the EAGLE20

3. login with admin and password. If you leave it blank you will be prompted if you press Login.

4. establish the session by pressing 'Login'

## Drag & Drop the firmware file

Navigate to **/upload/firmware** in the right window (remote site) Drag & drop the firmware file **eagleSDV.bin** in the right window

| Image:       Image:                                                                                                    | % Uploading                     |                                       |                           | 8 X                           |          |                 |              |       |
|----------------------------------------------------------------------------------------------------|---------------------------------|---------------------------------------|---------------------------|-------------------------------|----------|-----------------|--------------|-------|
| He: D:\Yrodukte (EAGLE20\05.2.01\eagleSDV.bin<br>arget: /upload/firmware/<br>ime left: 0:00:01 Time elapsed: 0:00:02<br>ytes transferred: 1,921 K8 Speed: 1,024 K8/s<br>Dop-Up window shows.the progress.of the copy operation Ste Charged Right: Unimited<br>asgleSW/ain 3390 K8 VC media fit (AL. 10/27/002 24931 PM<br>AAC_hour-Lift_SAL.<br>3390 K8 VC media fit (AL. 10/27/002 24931 PM<br>MAC_hour-Lift_SAL.<br>3390 K8 VC media fit (AL. 10/27/002 24931 PM<br>MAC_hour-Lift_SAL.<br>3390 K8 VC media fit (AL. 10/27/002 24931 PM<br>MAC_hour-Lift_SAL.<br>3390 K8 VC media fit (AL. 10/27/002 24931 PM<br>MAC_hour-Lift_SAL.<br>3390 K8 VC media fit (AL. 10/27/002 24931 PM<br>MAC_hour-Lift_SAL.<br>3390 K8 VC media fit (AL. 10/27/002 24931 PM<br>Mac_hour Lift_SAL.<br>3390 K8 VC media fit (AL. 10/27/002 24931 PM<br>Mac_hour Lift_SAL.<br>3490 K8 VC media fit (AL. 10/27/002 24931 PM<br>Mac_hour Lift_SAL.<br>3490 K8 MB Fit 10/27/2022 24931 PM<br>Meb_LAGLE20_052.2.<br>4,038 KB Compressed (hpp 11/27/2022 39:0915 AM                                                                                                    | $\geq$                          | $\diamond$                            |                           | Cancel<br>Minimize            |          |                 |              |       |
| ine left: 0:00:01 Time elapsed: 0:00:02<br>ytes transferred: 1,921K8 Speed: 1,024K8/s Speed (K8/s):<br>unlimited<br>no be window shows.tbp programs the program of the copy operation 1/1/20213:3540 AM revevene 0<br>size Size Type<br>size Number of the size of the copy operation 1/1/20213:3540 AM revevene 0<br>size Size Changed Bigts Ourse<br>size Size Changed Bigts Ourse<br>size Changed Bigts Ourse<br>size Changed Bigts Our                                                       | ile: D:\Pro<br>arget: /upload/f | odukte\EAGLE20\05.2.0<br>irmware/     | )1\eagleSDV.bin           | Once finished:<br>Stay idle 💌 |          | -               |              | - 0 - |
| ne bit Stee Type Changed Name bit Stee Changed Bights Come<br>cop-up window shows.the progress.cof the copy operation 1/1/08121:35:40 AM newsame 0<br>sageStrike 3990 Kill VLC media file (AL. 10/29/2012 2:40:31 PM<br>http://www.mex. 0<br>http://www.mex. 0<br>http://wwww.mex. 0<br>http://wwww | ime left:<br>ytes transferred:  | 0:00:01 Time elaps<br>1,921 KB Speed: | ed: 0:00:02<br>1,024 KB/s | Speed (KB/s):<br>Unlimited +  | - 🙋 💟  - | 🗣 • 🔶 • 📔 🖬 🏠 🎜 | 📬 Find Files | °.    |
|                                                                                                    |                                 |                                       |                           |                               |          |                 |              |       |

| 05.2.01 - admin@10.127                                                                                                    | 7.4 - WinSCF                                                                               |                                                                                                    |                                                                                                    |      |                                |                           | -                                                                                    |            |                                         |
|----------------------------------------------------------------------------------------------------|--------------------------------------------------------------------------------------------|----------------------------------------------------------------------------------------------------|----------------------------------------------------------------------------------------------------|------|--------------------------------|---------------------------|--------------------------------------------------------------------------------------|------------|-----------------------------------------|
| Local Mark Files Comm                                                                                                    | nands Sessi                                                                                | on Options Remote                                                                                                    | Help                                                                                                    |      |                                |                           |                                                                                      |            |                                         |
| 🛨 🔐 📚 Synchronize                                                                                                    | 📼 🦑 💽                                                                                      | 1 @ 🛛 🖓 Ques                                                                                                    | e • Transfer Settings Defaul                                                                                                    |      | - 🥩 -                          |                           |                                                                                      |            |                                         |
| 📮 admin@10.127.7.4 🧉                                                                                                    | New Sessio                                                                                 |                                                                                                    |                                                                                                    |      |                                |                           |                                                                                      |            |                                         |
| D: Local Disk                                                                                                    | - 🥶 😨 🕒                                                                                    | 🔶 🕅 🕅                                                                                                    | n 2 %                                                                                                    | 1.2  | firmware 🔹 👩                   |                           | • - i 🗈 🖻 d 📿                                                                        | Find Files | 20                                      |
| 🕄 Upload 🕞 📿 Edit                                                                                                    | × -A Dat                                                                                   | Properties 📑 🔂                                                                                                    |                                                                                                    | 1:02 | Download (2)                   | Tat M A D                 | Properties                                                                           |            |                                         |
| Dater/Produkte/EAGLE2                                                                                                    | 005201                                                                                     |                                                                                                    |                                                                                                    | Just | ad/timware                     | 100 PR 102 -              |                                                                                      |            |                                         |
| lame Êst                                                                                                    | Size                                                                                       | Type                                                                                                    | Changed                                                                                                    | Nat  | te fit                         | Size                      | Changed                                                                              | Rights     | Owner                                   |
| HAC Jenue-Lint EAGL.<br>HAC Jenue-Lint EAGL.<br>hmshugs mib<br>hmshugs mib<br>hmscunty2.mib<br>Usemich.ht<br>Readme.ht<br>Web_EAGLE20_05.2.0 | 3,990 Ki8<br>260 Ki8<br>9,943 B<br>299 Ki8<br>299 Ki8<br>53,521 B<br>51,857 B<br>4,038 Ki8 | Parent directory<br>VLC media file (Jsi<br>Adobe Accobat D<br>MIB File<br>MIB File<br>MIB File<br>MIB File<br>TXT File<br>Compressed (ppp | 12/4/2012 8:38-42 AM<br>10/29/2012 2:49-31 PM<br>11/22/2012 9:44-52 AM<br>10/29/2012 9:44-52 AM<br>10/29/2012 2:49-31 PM<br>10/29/2012 2:49-31 PM<br>10/29/2012 2:49-31 PM<br>10/29/2012 2:49-31 PM<br>11/27/2012 8:40-51 AM<br>11/27/2012 8:40-51 AM |      | egleSDV.bin<br>elo<br>półsting | 3,930 KiB<br>72 B<br>33 B | 1/1/2012 1:3540 AM<br>1/1/2012 1:4440 AM<br>1/1/2012 1:3540 AM<br>1/1/2012 1:3540 AM |            | 000000000000000000000000000000000000000 |
| 8 of 8 904 KiB in 0 of 9                                                                                                    |                                                                                            |                                                                                                    |                                                                                                    | 084  | (3.930 KB in 0 of 3            |                           |                                                                                      |            |                                         |
|                                                                                                    |                                                                                            |                                                                                                    |                                                                                                    |      | aparente inte en s             |                           |                                                                                      | SFTP-3     | 0:00:22                                 |

Once the file is uploaded completely the EAGLE starts updating the firmware.

If you refresh the directory listing you can see the file 'updating' as long as the update process is in progress.

## Update completed

| 5 05.2.01 · admin@10.127                                                                                                    | 7.4 - WinSCP                                                                                                    | -                                                                                                    |            |             |             | -                                                           |              |        |
|----------------------------------------------------------------------------------------------------|----------------------------------------------------------------------------------------------------|----------------------------------------------------------------------------------------------------|------------|-------------|-------------|-------------------------------------------------------------|--------------|--------|
| Local Mark Files Comr                                                                                                    | nands Session Options Ren                                                                                                    | rote Help                                                                                                    |            |             |             |                                                             |              |        |
| 🕀 😹 📚 Synchronize                                                                                                    | 🖬 🦑 💽 I 🕸 🗟 🌮                                                                                                    | Queue • Transfer Settings Default                                                                                                    |            | • 🎯 •       |             |                                                             |              |        |
| 📮 admin@10.127.7.4 📹                                                                                                    | New Session                                                                                                    |                                                                                                    |            |             |             |                                                             |              |        |
| D: Local Disk                                                                                                    | • 🥂 😨   🗢 • 🔶 •  😰                                                                                                    | 🔁 🏠 🌮 🗞                                                                                                    | 🔒 firm     | vare 💌 🖆    | 😨 🖛         | 🕬 🗈 🖻 🖉                                                     | 强 Find Files | 20     |
| Upload 🙀 📝 Edit                                                                                                    | 🗙 🛃 🕞 Properties 📑 🚺                                                                                                    |                                                                                                    | I Dow      | No leoln    | Edt 34 mf D | Properties 📑 📭                                              |              |        |
| D\Daten\Produkte\EAGLE2                                                                                                    | 0.05.2.01                                                                                                    |                                                                                                    | /upload/t  | irmware     |             |                                                             |              |        |
| Name Ext                                                                                                    | Size Type                                                                                                    | Changed                                                                                                    | Name       | Ê4          | Size        | Changed                                                     | Rights       | Owner  |
| <ul> <li>agels50%bin</li> <li>HAC, Issue-List, EAGL</li> <li>Issue Number (Second Second Se</li></ul> | Parent directory<br>3,930 K/8 VLC medie file (<br>280 K/8 Adobe Acrobit I<br>20,028 B MIB File<br>9,943 B MIB File<br>229 K/8 MIB File<br>229 K/8 MIB File<br>229 K/8 MIB File<br>30,521 B TXT File<br>4,038 K/8 Compressed (bip | 13/4/202 #3843 AM<br>5i 10/29/2012 249:31 PM<br>5i 13/22/2012 944:52 AM<br>10/29/2012 249:31 PM<br>10/29/2012 249:31 PM<br>10/29/2012 249:31 PM<br>10/29/2012 249:31 PM<br>10/29/2012 249:31 PM<br>11/27/2012 #M:20 AM<br>p 11/27/2012 10:59:15 AM | hein<br>ok | )           | 72 B<br>8 B | 1/1/2012 12540 AM<br>1/1/2012 12540 AM<br>1/1/2012 14520 AM |              | 0<br>0 |
| 0 B of 8,904 KiB in 0 of 9                                                                                                    |                                                                                                    |                                                                                                    | 0 B of 80  | B in 0 of 2 |             |                                                             | ((10.2       | 0.0012 |
|                                                                                                    |                                                                                                    |                                                                                                    |            |             |             | <u> </u>                                                    | 3616-2       | 000.53 |

The file 'ok' in the directory listing indicates that the update has completed successfully. The process takes approx. 30s to complete.

If the update fails you will see the file 'error' instead. You can see the complete error message if you open the file in a text editor.

## Reboot

Reboot the EAGLE20 to activate the new firmware